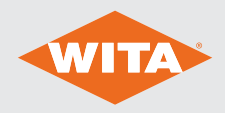

Regulator stałej temperatury

## SM WR 06 FR

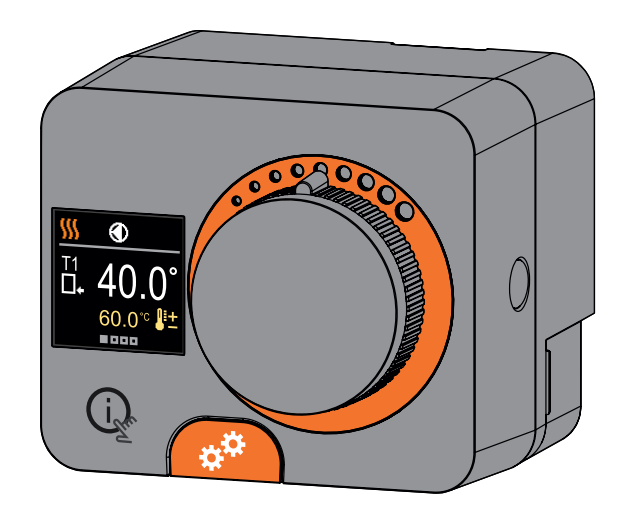

Instrukcje dla następujących wersji i nowszych: Oprogramowanie v2.1r0 - Sprzęt 1.0.0, Oprogramowanie v3.1r0 - Sprzęt 2.0.0, Oprogramowanie 3.3r0 - Sprzęt 2.1.0.

## REGULATOR STAŁEJ TEMPERATURY SM WR 06 FR

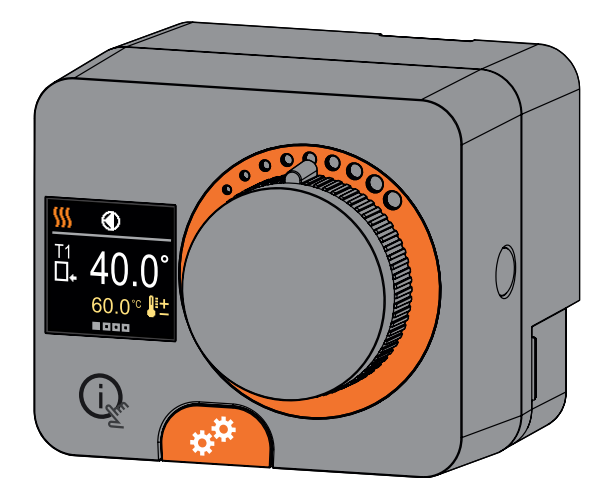

## WSTĘP

Regulatory SM WR 06 FR to nowoczesne urządzenia sterowane mikroprocesorowo z wbudowanym siłownikiem do sterowania zaworem mieszającym i pompą obiegową. Są one wykonane w technologii cyfrowej i SMT. Są przeznaczone do utrzymywania stałej temperatury w różnych zastosowaniach związanych z ogrzewaniem i chłodzeniem. Są one najczęściej stosowane do sterowania temperaturą powrotu do kotła lub temperaturą zasilania systemu. PL

# SPIS TREŚCI PL

#### Wstęp3

#### INSTALACJA DO UŻYTKU

| Wygląd regulatora                   | 6  |
|-------------------------------------|----|
| Początkowa konfiguracja regulatora  | 7  |
| Podstawowe ekrany                   | 11 |
| Pomoc                               | 14 |
| Wchodzenie i poruszanie się po menu | 14 |
| Struktura i opis menu               | 15 |
| Wymagane wartości temperatury       | 16 |
| Tryb pracy                          |    |
| Informacja                          | 20 |
| Ekran                               | 23 |
| Statystyki                          |    |
| Parametry użytkownika               |    |
| Parametry usługi                    |    |
|                                     |    |

#### INSTRUKCJE DOTYCZĄCE INSTALACJI

| Ustawienia fabryczne                      | 41 |
|-------------------------------------------|----|
| Sprzęgło i ręczne przemieszczanie zaworów |    |
| Instalacja regulatora                     | 43 |
| Podłączenie zasilania regulatora          | 45 |
| Tryby pracy z awarią czujnika             |    |
| Funkcja AUX na wejściu COM                | 47 |
| Dane techniczne                           |    |
| Układy hydrauliczne                       |    |
|                                           |    |

# WYGLĄD REGULATORA

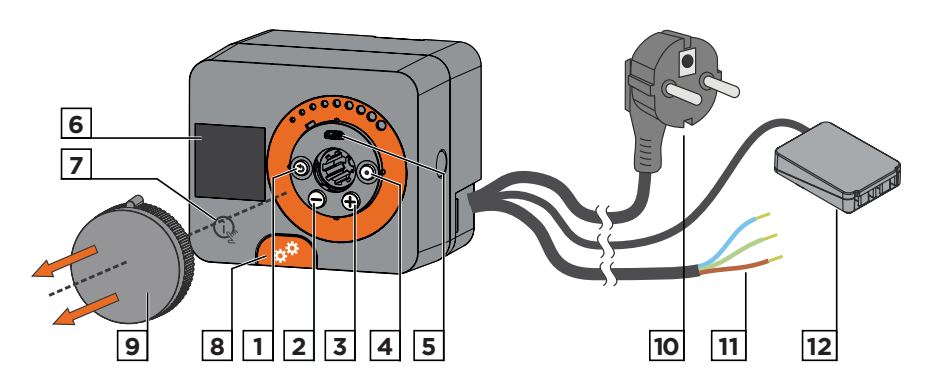

- 1. Przycisk (). Wróć z powrotem.
- 2. Przycisk  $\bigcirc$ . Przesuń w lewo aby zmniejszyć.
- 3. Przycisk 🕀. Przesuń w prawo aby zwiększyć.
- 4. Przycisk •. Wejście do menu, potwierdzenie wyboru.
- 5. Port USB umożliwiający aktualizację oprogramowania i podłączenie do komputera osobistego.
- 6. Ekran graficzny.
- 7. Przycisk 📿 Pomoc.
- 8. Sprzęgło do obsługi ręcznej.
- 9. Przycisk ruchu ręcznego.
- 10. Wstępnie okablowany przewód zasilający z wtyczką.
- 11. Wstępnie okablowany przewód do pompy obiegowej.
- 12. Wstępnie okablowana skrzynka połączeniowa dla czujników i komunikacji.

Sterownik wyposażony jest w innowacyjną funkcję "Easy start", która umożliwia wstępne ustawienie regulatora już w zaledwie kilku krokach.

Po pierwszym podłączeniu regulatora do sieci zasilającej, po wersji programu i logo wyświetlany jest pierwszy krok konfiguracji regulatora.

W celu przeprowadzenia konfiguracji należy usunąć przycisk ręcznego ruchu. Funkcję Easy start aktywuje się poprzez naciśnięcie przycisków () i () i przytrzymując je oba razem przez 5 sekund.

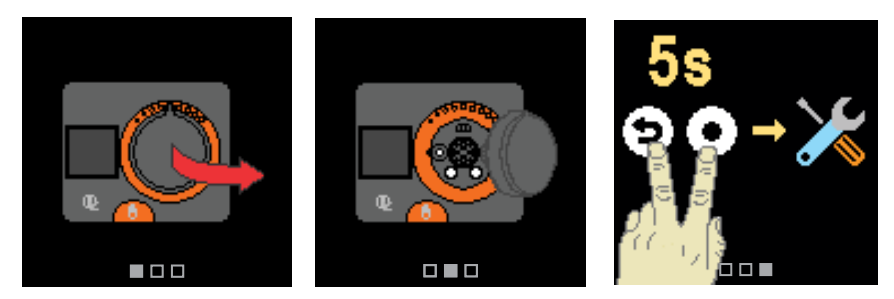

#### KROK 1 - WYBÓR JĘZYKA

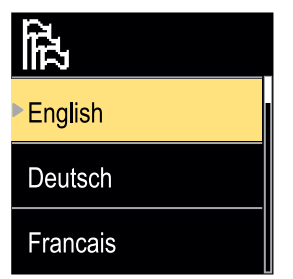

Użyj przycisków ⊖ I ⊕ aby wybrać żądany język. Potwierdź wybrany język naciskając ⊙.

Jeżeli przez pomyłkę wybrano niewłaściwy język, możesz powrócić do wyboru języka za pomocą przycisku (D).

Później możesz zmienić język w menu "Ekran".

#### KROK 2 – WYBÓR TRYBU GRZANIA LUB CHŁODZENIA

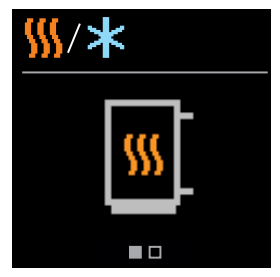

Użyj przycisków  $\bigcirc$  I  $\oplus$  aby wybrać żądany tryb pracy arzanie lub chłodzenie. Potwierdź wybrany tryb pracy naciskając  $oldsymbol{\Theta}$ .

Jeżeli przez pomyłke wybrano niewłaściwy tryb pracy. możesz powrócić do wyboru trybu pracy za pomoca przycisku ().

Później możesz zmienić tryb pracy w menu "Tryb pracy".

#### KROK 3: KONFIGURACJA UKŁADU HYDRAULICZNEGO.

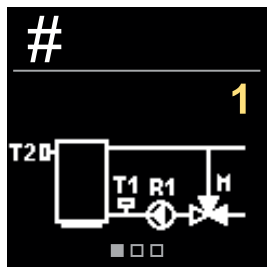

Można wybrać układ hydrauliczny działania regulatora. Użyj przycisków  $\bigcirc$  i  $\oplus$  aby poruszać się pomiędzy układami.

Potwierdź wybrany układ za pomocą przycisku 💽.

Jeśli omyłkowo wybrano niewłaściwy układ, można powrócić do wyboru układu za pomocą przycisku ().

> Później można zmienić układ hydrauliczny za pomoca parametru serwisowego S1.1.

#### **KROK 4: WYBÓR KIERUNKU OTWARCIA ZAWORU** MIESZAJACEGO.

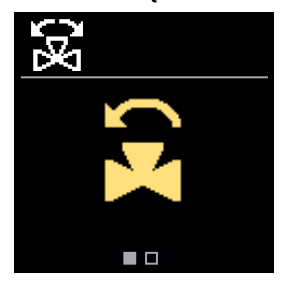

Kierunek otwierania zaworu mieszającego można wybrać. Użvi przycisków  $\bigcirc$  i  $\bigoplus$  aby poruszać sie pomiedzy kierunkami. Potwierdź wybrany kierunek za pomoca przycisku ().

Jeśli omyłkowo wybrano niewłaściwy kierunek, można powrócić do wyboru kierunku za pomocą przycisku ().

513

Później można zmienić kierunek otwarcia zaworu mieszającego za pomocą parametru serwisowego

#### KROK 5: USTAWIENIE DOLNEJ GRANICY ŻĄDANEJ TEMPERATURY GRZANIA

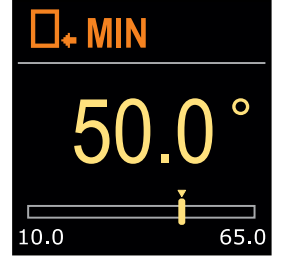

Za pomocą przycisków ⊖ i ⊕ możesz ustawić dolną granicę żądanej temperatury w trybie grzania. Potwierdź konfigurację naciskając ⊙.

Jeśli przypadkowo ustawiono niewłaściwy dolny limit, można powrócić do ustawienia dolnego limitu, naciskając przycisk ③.

Później możesz zmienić dolną granicę ustawionej temperatury grzania za pomocą parametru serwisowego S2.1.

#### KROK 6: USTAWIENIE GÓRNEGO LIMITU ŻĄDANEJ TEMPERATURY GRZANIA

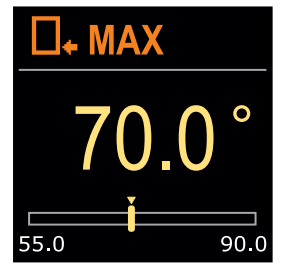

Za pomocą przycisków ⊖ i ⊕ możesz ustawić górną granicę żądanej temperatury w trybie grzania. Potwierdź konfigurację naciskając ⊙.

Jeśli przypadkowo ustawiono niewłaściwy górny limit, można powrócić do ustawienia górnego limitu, naciskając przycisk (5).

> Później można zmienić ustawienie górnej granicy żądanej temperatury grzania za pomocą parametru serwisowego S2.2.

#### KROK 7: USTAWIANIE ŻĄDANEJ TEMPERATURY GRZANIA

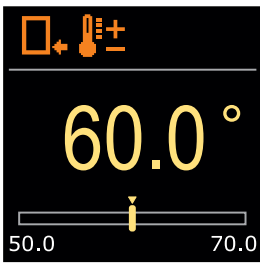

Za pomocą przycisków  $\bigcirc$  i  $\bigoplus$  można ustawić żądaną temperaturę w trybie grzania. Potwierdź konfigurację naciskając  $\bigodot$ .

Jeśli przypadkowo ustawiono niewłaściwą żądaną temperaturę, można powrócić do żądanego ustawienia temperatury, naciskając przycisk ④.

Później można zmienić żądaną temperaturę grzania w menu "Żądane temperatury".

W przypadku układów ze sterowaniem za pomocą rury pionowej wyświetlany jest symbol temperatury zasilania.

#### **KROK 8: USTAWIENIE DOLNEJ GRANICY ŻADANEJ TEMPERATURY CHŁODZENIA**

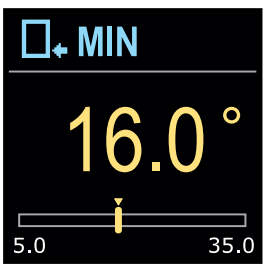

Za pomocą przycisków  $\bigcirc$  i  $\bigoplus$  można ustawić dolną granicę żądanej temperatury w trybie chłodzenia. Potwierdź konfigurację naciskając 💽.

Jeśli przypadkowo ustawiono niewłaściwy dolny limit. można powrócić do ustawienia dolnego limitu, naciskając przycisk ().

Później można zmienić ustawienie dolnego limitu żądanej temperatury chłodzenia za pomocą parametru serwisowego S2.3.

#### KROK 9: USTAWIENIE GÓRNEGO LIMITU ŻADANEJ **TEMPERATURY CHŁODZENIA**

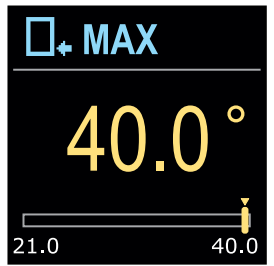

Za pomocą przycisków igodot i  $\bigoplus$  można ustawić górną granicę żądanej temperatury w trybie chłodzenia. Potwierdź konfigurację naciskając 💽.

Jeśli przypadkowo ustawiono niewłaściwy górny limit, można powrócić do ustawienia górnego limitu, naciskając przycisk ().

| • | Później można zmienić ustawienie górnego limitu |
|---|-------------------------------------------------|
|   | żądanej temperatury chłodzenia za pomocą        |
| L | parametru serwisowego S2.4.                     |

#### **KROK 10: USTAWIANIE ŻADANEJ TEMPERATURY CHŁODZENIA**

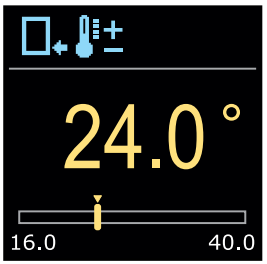

Za pomocą przycisków  $\bigcirc$  i  $\bigoplus$  w trybie grzania można ustawić żądaną temperaturę. Potwierdź konfigurację naciskajac •

Jeśli przypadkowo ustawiono niewłaściwą żądaną temperature, można powrócić do żądanego ustawienia temperatury, naciskając przycisk ().

Później możesz zmienić żądaną temperaturę chłodzenia w menu "Żadane temperatury".

W przypadku układów ze sterowaniem za pomocą rury pionowej wyświetlany jest symbol temperatury zasilania.

# **PODSTAWOWE EKRANY**

Wszystkie najważniejsze dane dotyczące pracy regulatora można przeglądać na ośmiu podstawowych ekranach. Użyj przycisków ⊖ i ⊕ aby poruszać się pomiędzy podstawowymi ekranami.

#### PASEK STANU

Tryb pracy, powiadomienia i alerty są wyświetlane w górnej jednej trzeciej ekranu.

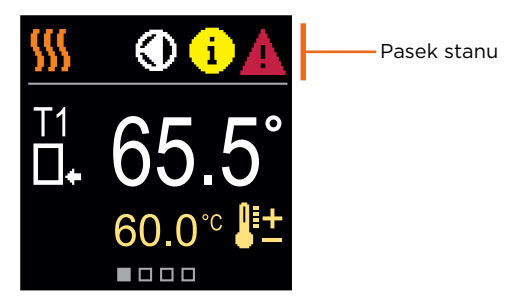

| Symbol | Opis                                            |
|--------|-------------------------------------------------|
| - 555  | Ogrzewanie pomieszczenia.                       |
| *      | Chłodzenie pomieszczenia.                       |
| Tu     | Tryb pracy ręcznej.                             |
| ዓ      | Wyłącznik.                                      |
|        | Pompa obiegowa działa.                          |
| E.     | Przekręć zawór w lewo.                          |
| æ      | Przekręć zawór w prawo.                         |
| ¢☆     | Interwencja ręczna - sprzęgło zostaje włączone. |
| AUX    | Funkcja AUX na wejściu COM                      |

# PODSTAWOWE EKRANY

| Symbol | Opis                                                                                                    |
|--------|----------------------------------------------------------------------------------------------------|
| (      | Wiadomość<br>W przypadku przekroczenia maksymalnej temperatury lub aktywacji<br>funkcji bezpieczeństwa, regulator powiadamia o tym fakcie za pomocą<br>żółtego symbolu na ekranie. Gdy maksymalna temperatura nie będzie<br>już przekraczana lub gdy funkcja zabezpieczająca zostanie wyłączona,<br>na ekranie pojawi się szary symbol informujący o ostatnim zdarzeniu.<br>Listę alertów można zobaczyć w menu "Informacje". |
| Δ      | <b>Błąd</b><br>W przypadku awarii czujnika lub awarii połączenia komunikacyjnego,<br>regulator informuje o błędzie za pomocą czerwonego symbolu na<br>ekranie. Jeśli błąd został naprawiony lub nie występuje już w ogóle,<br>szary symbol informuje o niedawnym zdarzeniu. Listę błędów można<br>zobaczyć w menu "Informacje".                                                                                               |
| TEMPE  |                                                                                                    |

#### TEMPERATURY

Liczba wartości temp. wyświetlanych na ekranie zależy od wybranego układu hydraulicznego i ustawień regulatora.

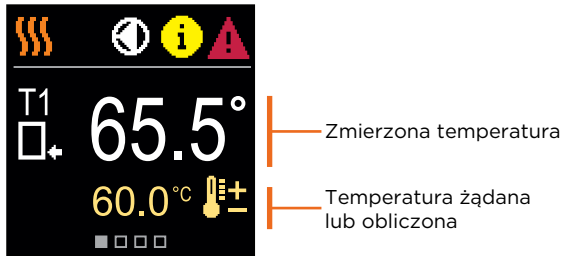

#### SYMBOLE DO WYŚWIETLANIA TEMPERATURY I INNYCH DANYCH

| Symbol     | Opis                              |
|------------|-----------------------------------|
| <b>₿</b> ± | Temperatura obliczona lub żądana. |
| □₊         | Temperatura rury powrotnej.       |
| *3         | Temperatura wlotowa.              |
| □⁺         | Temperatura źródła.               |
| T1, T2,    | Czujniki temperatury T1, T2.      |

ช์Instrukcja obsługi

## UKŁAD HYDRAULICZNY

Ekran pokazuje wybrany układ hydrauliczny wraz ze zmierzonymi temperaturami.

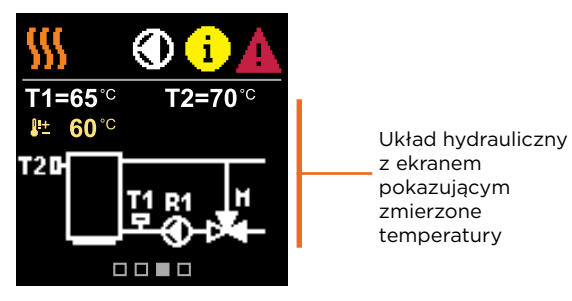

#### CZAS I DATA

Na ekranie wyświetlany jest dzień tygodnia, aktualna godzina i data.

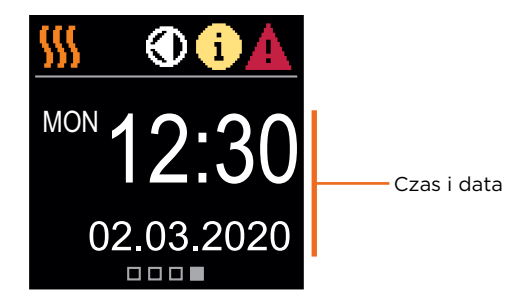

Naciskając przycisk 🗽 możemy uruchomić animację ekranu, która prowadzi nas do menu dodatkowych ustawień.

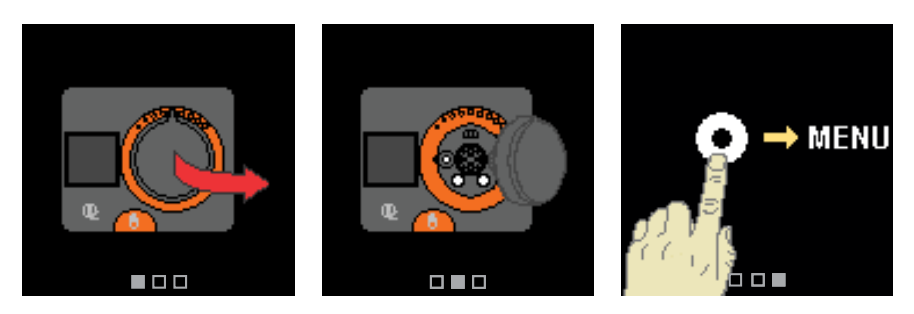

## WCHODZENIE I PORUSZANIE SIĘ PO MENU

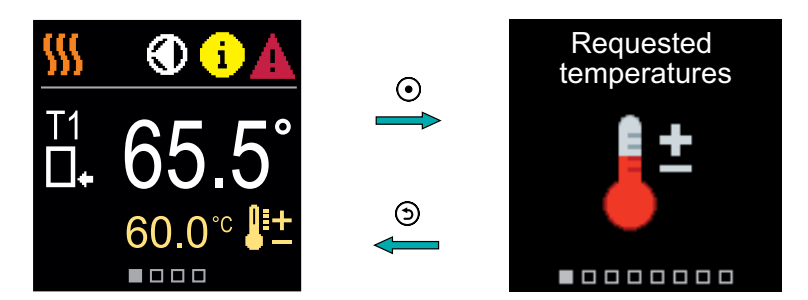

Naciśnij przycisk O aby wejść do menu. Poruszaj się po menu za pomocą przycisków  $\bigcirc$  i  $\bigoplus$  i użyj O aby potwierdzić swój wybór. Naciśnij przycisk O aby powrócić do poprzedniego ekranu.

## STRUKTURA MENU I OPIS

Menu składa się z ośmiu głównych grup:

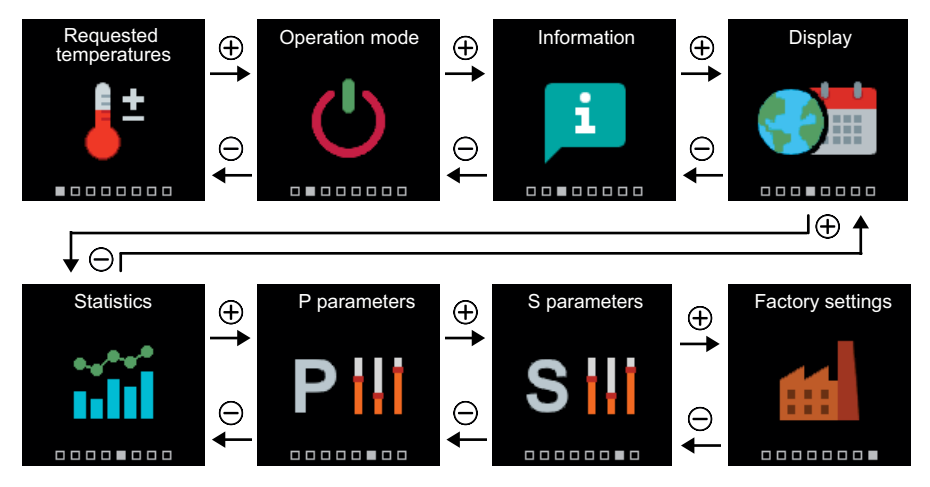

# PL ŻĄDANE TEMPERATURY

W menu można zmienić ustawienie żądanych temperatur zgodnie z wybranym układem hydraulicznym.

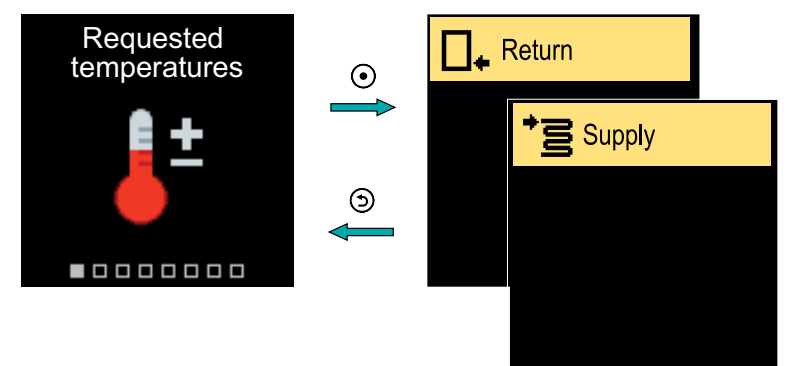

Poruszaj się po menu za pomocą przycisków  $\bigcirc$  i  $\bigoplus$  i użyj  $\odot$  aby potwierdzić swój wybór. Otworzy się nowy ekran z temperaturami.

#### ŻĄDANA TEMPERATURA RURY POWROTNEJ

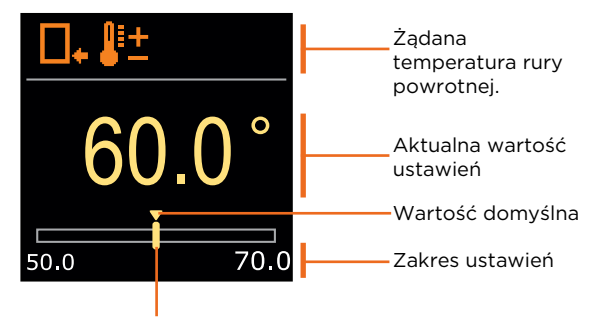

Aktualna wartość żądanej temperatury

Użyj przycisków ⊖ i ⊕ aby wybrać żądaną temperaturę i potwierdź ją przyciskiem • . Wyjdź z ustawień, naciskając ⑤.

#### ŻĄDANA TEMPERATURA RURY PIONOWEJ

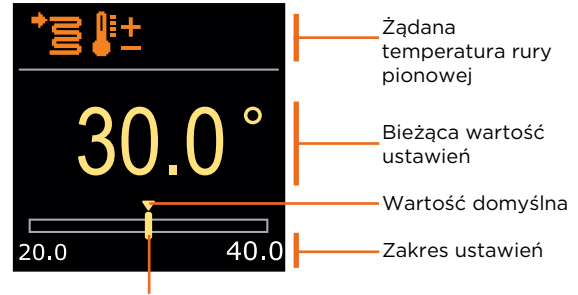

Aktualna wartość żądanej temperatury

Użyj przycisków \ominus i 🕀 aby wybrać żądaną temperaturę i potwierdź ją przyciskiem 💽. Wyjdź z ustawień, naciskając Э.

Można ustawić tylko taką wartość temperatury, która jest dostępna dla wybranego układu.

# PL TRYB PRACY

W menu można wybrać żądany tryb pracy i inne opcje działania.

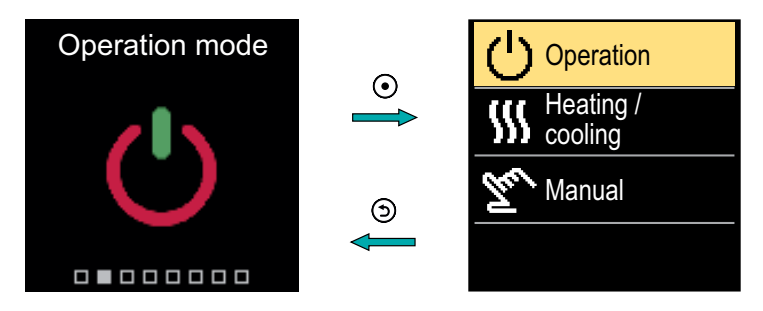

Poruszaj się po menu za pomocą przycisków  $\bigcirc$ i $\bigoplus$ i użyj $\bigodot$ aby potwierdzić swój wybór.

#### WŁĄCZANIE/WYŁĄCZANIE DZIAŁANIA

W menu można włączyć lub wyłączyć działanie.

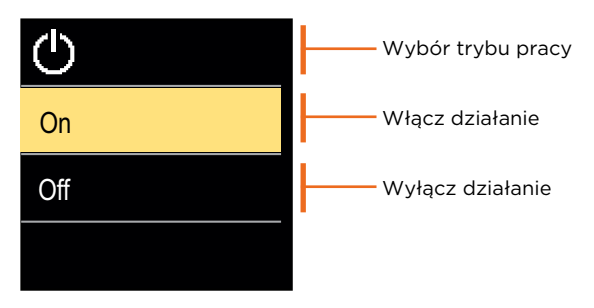

Za pomocą przycisków  $\bigcirc$  i  $\bigoplus$  wybierz żądaną operację i potwierdź ją, naciskając przycisk  $\bigodot$ . Wyjdź z ustawień, naciskając  $\bigcirc$ .

# TRYB PRACY

#### WYBÓR TRYBU GRZANIA LUB CHŁODZENIA

W menu wybierz żądany tryb pracy grzania lub chłodzenia.

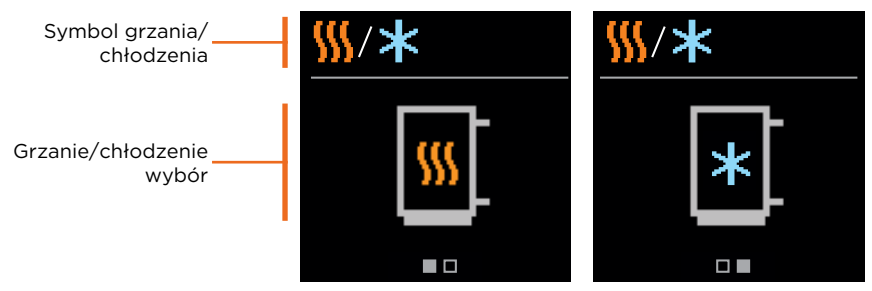

Ogrzewanie jest włączone

Chłodzenie jest włączone

Za pomocą przycisków  $\bigcirc$  i  $\bigoplus$  można wybrać ogrzewanie lub chłodzenie i potwierdzić przyciskiem  $\bigodot$ . Wyjdź z ustawień, naciskając O.

#### TRYB PRACY RĘCZNEJ

Ten tryb pracy stosuje się podczas testowania systemu grzewczego lub w razie awarii. Wyjście sterujące można włączać i wyłączać ręcznie lub wybrać tryb automatyczny.

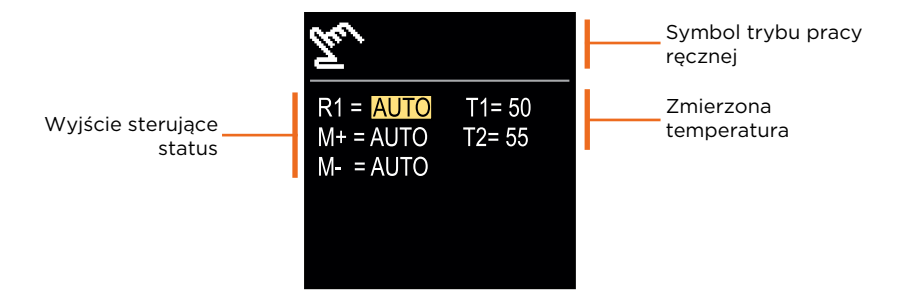

Za pomocą przycisków ⊖ i ⊕ możesz poruszać się pomiędzy poszczególnymi wyjściami R1, M- lub M+, i za pomocą przycisku • możesz wybierz status AUTO, WYŁ. lub WŁ. Wyjdź z ustawień, naciskając •.

# PL INFORMACJA

Menu służy do wyświetlania informacji o regulatorze, powiadomieniach i błędach.

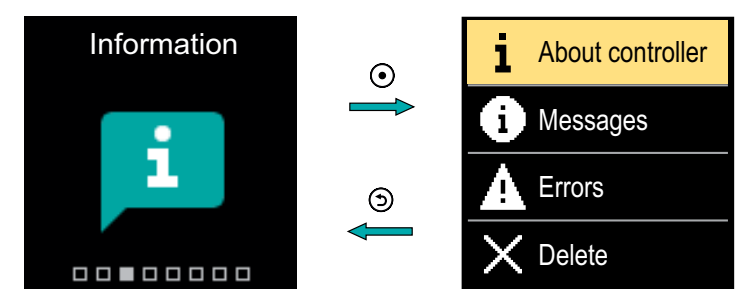

Poruszaj się po menu za pomocą przycisków  $\bigcirc$ i $\bigoplus$ i użyj $\bigodot$  aby potwierdzić swój wybór.

#### **INFORMACJE DOT. REGULATORA**

Na ekranie wyświetlane są podstawowe informacje o regulatorze.

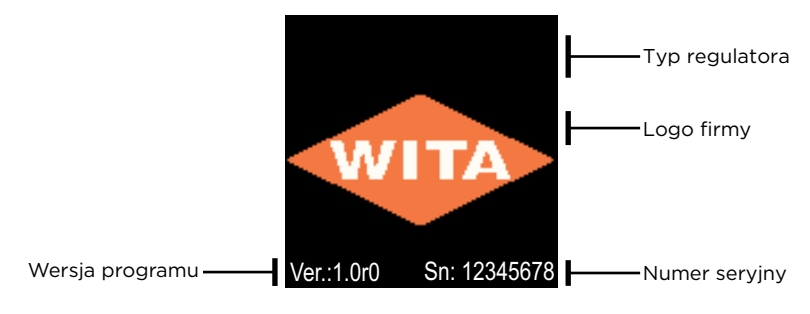

Wyjdź z ekranu za pomocą przycisku ().

# INFORMACJA

## WIADOMOŚCI

Lista wiadomości wyświetlana jest na ekranie wraz z datą i godziną wysłania danej wiadomości.

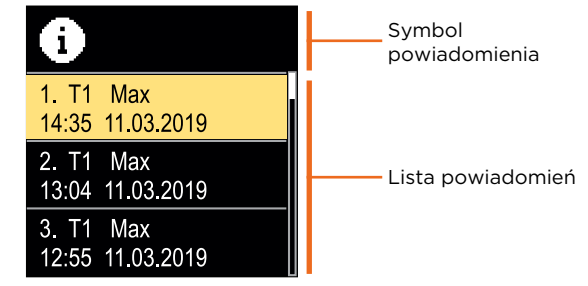

Poruszaj się po powiadomieniach za pomocą przycisków  $\bigcirc$  i  $\bigoplus$ . Wyjdź z ekranu przyciskiem  $\bigcirc$ .

#### BŁĘDY

Lista błędów wyświetlana jest na ekranie wraz z datą i godziną wystąpienia poszczególnych błędów.

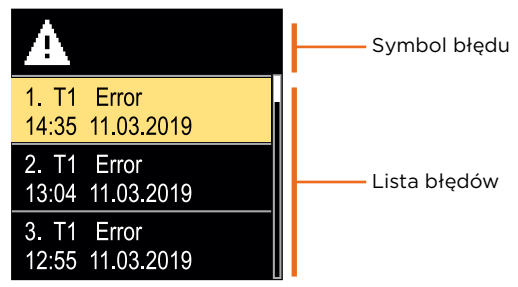

Poruszaj się po liście błędów za pomocą przycisków  $\bigcirc$  i  $\oplus$ . Wyjdź z ekranu przyciskiem  $\bigcirc$ .

# PL INFORMACJA

## USUWANIE WIADOMOŚCI I BŁĘDÓW

Lista wiadomości i błędów została usunięta. Lista ostrzeżeń o błędach wszystkich niepodłączonych czujników również została usunięta.

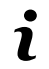

Błędy czujników istotne dla działania regulatora nie mogą zostać usunięte.

Usunięcie danych należy potwierdzić, wprowadzając 4-cyfrowy kod odblokowujący.

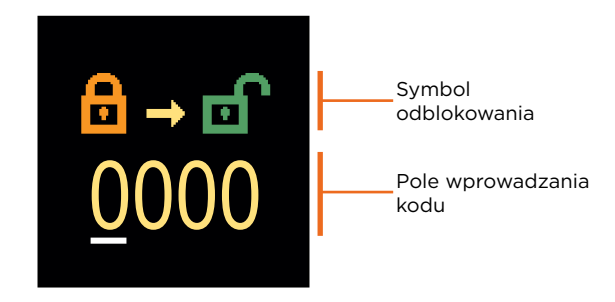

Za pomocą przycisków \ominus i 🕀 można zmienić podkreślony numer, a za pomocą przycisku 💿 można przejść do następnej pozycji. Po wprowadzeniu prawidłowego kodu regulator wykona polecenie usunięcia. Anuluj usunięcie za pomocą przycisku ೨.

Fabrycznie ustawiony kod to "0001".

Menu zawiera podstawowe ustawienia wyświetlania na ekranie.

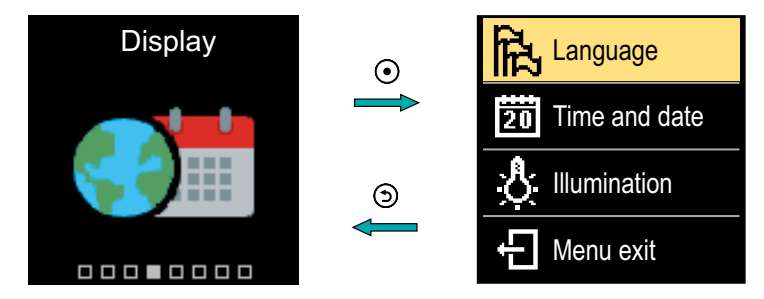

Poruszaj się po menu za pomocą przycisków  $\bigcirc$ i $\bigoplus$ i użyj $\bigodot$ aby potwierdzić swój wybór.

## WYBÓR JĘZYKA

Na ekranie wyświetla się lista dostępnych języków.

|          | ———Symbol języka |
|----------|------------------|
| English  |                  |
| Deutsch  | ———Lista języków |
| Français |                  |

Użyj przycisków ⊖ i ⊕ aby wybrać język i potwierdź przyciskiem •. Wyjdź z ustawień za pomocą przycisku •.

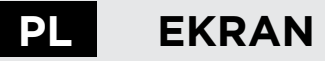

## USTAWIENIA CZASU I DATY

Możesz ustawić dokładny czas i datę.

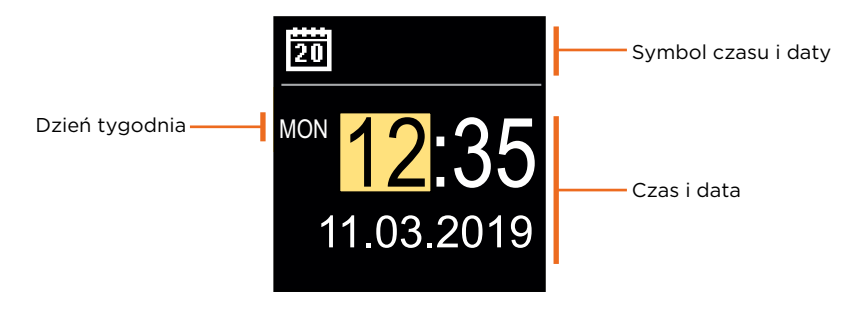

Za pomocą przycisków  $\bigcirc$  i  $\oplus$  można zmienić wartość, a za pomocą przycisku  $\odot$  można przejść do następnych danych. Wyjdź z ekranu za pomocą przycisku O.

## REGULACJA JASNOŚCI EKRANU

Jasność ekranu można dostosować.

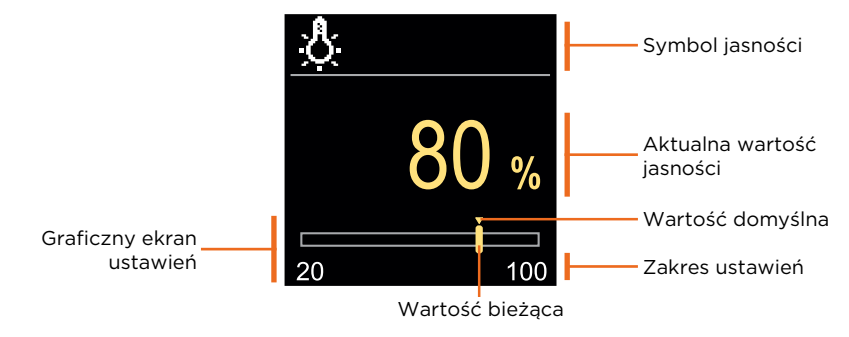

Użyj przycisków \ominus i 🕀 aby wyregulować jasność i potwierdź za pomocą przycisku 💽. Wyjdź z ustawień za pomocą przycisku 🕥.

#### USTAWIANIE CZASU WYJŚCIA Z MENU

Można ustawić czas automatycznego wyjścia z menu

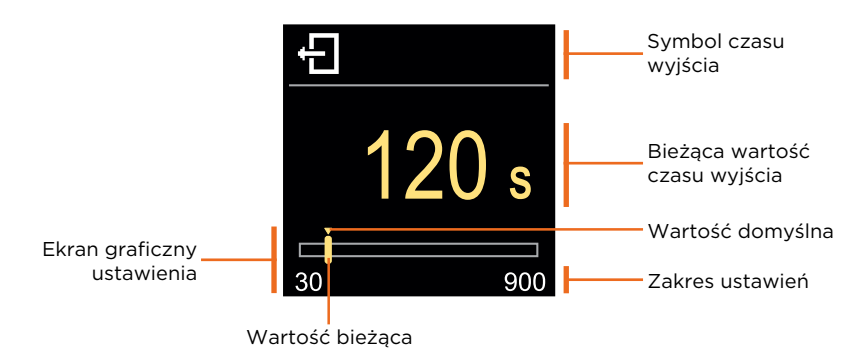

Za pomocą przycisków  $\bigcirc$  i  $\bigoplus$  można ustawić czas automatycznego wyjścia i potwierdzić go przyciskiem  $\bigodot$ . Wyjdź z ustawień za pomocą przycisku O.

Menu przeznaczone jest do wyświetlania szczegółowych informacji dotyczących działania regulatora.

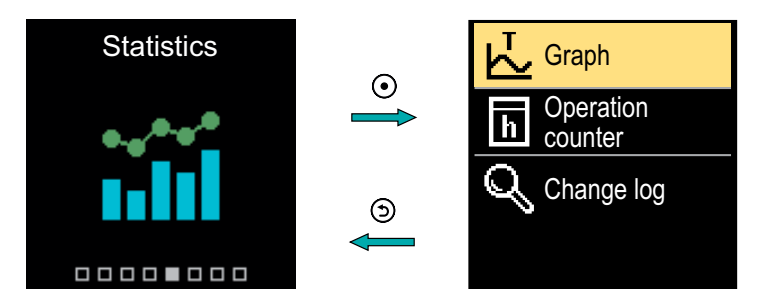

Poruszaj się po menu za pomocą przycisków  $\bigcirc$ i $\bigoplus$ i użyj $\bigodot$  aby potwierdzić swój wybór.

#### WYKRES TEMPERATURY

Na ekranie wyświetlany jest 24-godzinny wykres temperatury dla obu czujników temperatury.

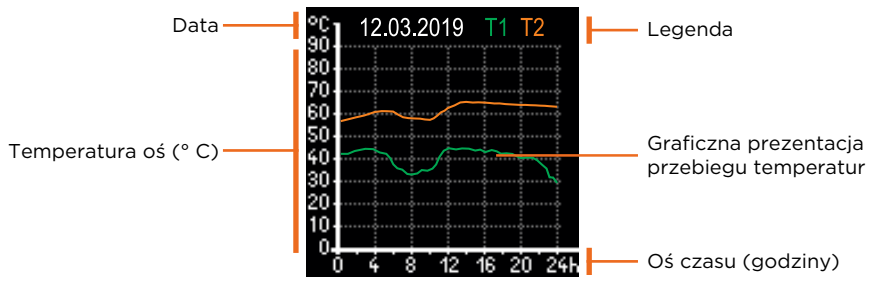

Za pomocą przycisków  $\bigcirc$  i  $\bigoplus$  można przeglądać wykresy temperatur z ostatnich 7 dni działania. Wyjdź z ustawień, naciskając .

## LICZNIK OPERACJI

Na ekranie widoczna jest liczba godzin pracy pompy obiegowej R1.

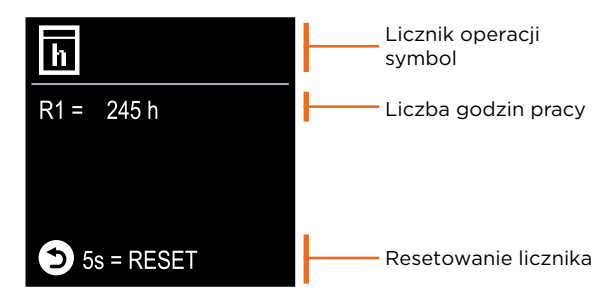

Naciskając przycisk () na 5 sekund można zresetować licznik do 0. Wyjdź z ustawień, naciskając ().

## DZIENNIK ZMIAN

Na ekranie wyświetlana jest lista zmienionych parametrów P i S regulatora.

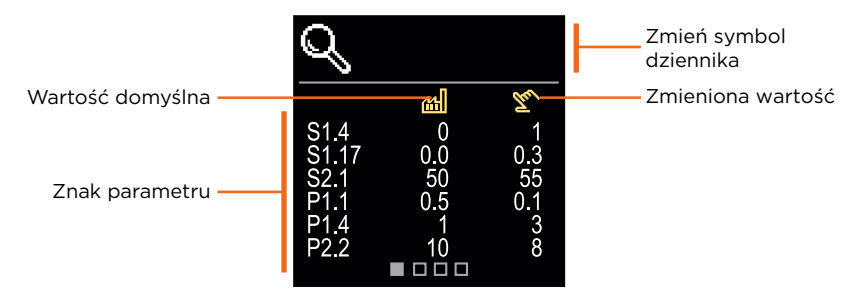

Poruszaj się po liście zmian za pomocą przycisków  $\bigcirc$  i  $\oplus$ . Wyjdź z ekranu przyciskiem O. Menu służy do wyświetlania i ustawiania parametrów użytkownika. Parametry są klasyfikowane do grupy **P1** - ustawienia ogólne.

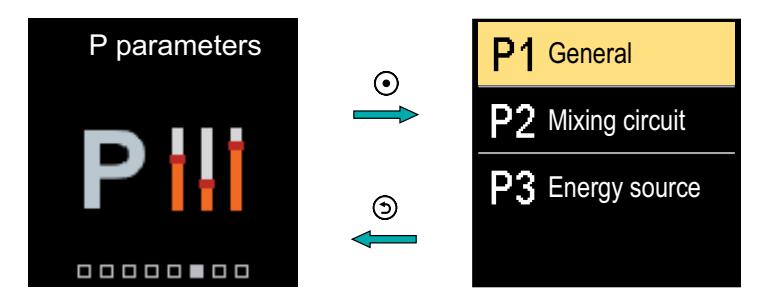

Poruszaj się po menu za pomocą przycisków  $\bigcirc$  i  $\bigoplus$ . Po wybraniu żądanej grupy parametrów za pomocą przycisku  $\odot$  na ekranie pojawi się opis pierwszych parametrów w grupie.

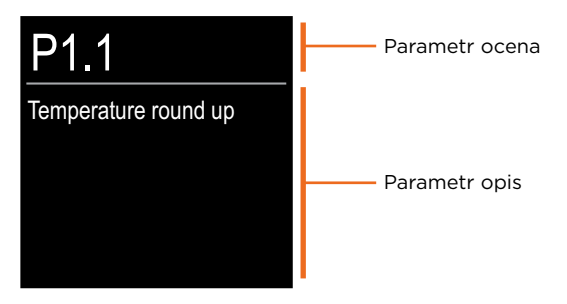

Za pomocą przycisków  $\bigcirc$  i  $\bigoplus$  można nawigować po parametrach w wybranej grupie. Wybór parametru, który chcesz zmienić, następuje poprzez naciśnięcie przycisku  $\bigodot$ . Zostanie otwarty ekran ustawień parametrów, który może mieć postać menu lub suwaka. Ustawienia formatu menu:

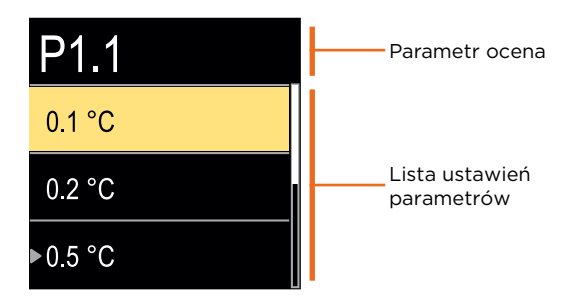

Za pomocą przycisków  $\bigcirc$  i  $\bigoplus$  wybierz żądane ustawienie i potwierdź je przyciskiem  $\bigodot$ . Wyjdź z ustawień za pomocą przycisku  $\bigcirc$ .

Ustawienia formatu suwaka:

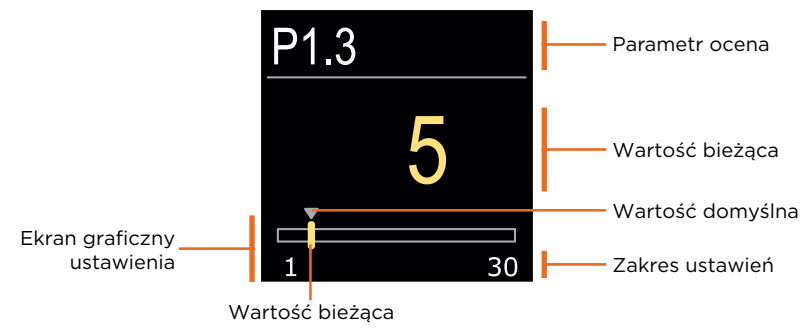

Za pomocą przycisków  $\bigcirc$ I  $\bigoplus$  ustaw żądaną wartość i potwierdź ją przyciskiem  $\bigcirc$ . Wyjdź z ustawień za pomocą przycisku  $\bigcirc$ .

PL

#### **P1 - USTAWIENIA PODSTAWOWE**

| Para-<br>metr | Nazwa parametru                                                 | Opis parametrów                                                                                | Zakres<br>ustawienia                                              | Wartość<br>domyślna |
|---------------|-----------------------------------------------------------------|------------------------------------------------------------------------------------------------|-------------------------------------------------------------------|---------------------|
| P1.1          | Zaokrąglanie<br>temperatury                                     | Można ustawić dokładność<br>wyświetlanych temperatur.                                          | - 0,1 °C<br>- 0,2 °C<br>- 0,5 °C<br>- 1,0 °C                      | 0,5 °C              |
| P1.2          | Automatyczne<br>przestawienie<br>zegara na czas<br>letni/zimowy | Za pomocą kalendarza regulator<br>dokonuje automatycznej zmiany<br>czasu z letniego na zimowy. | - Nie<br>- Tak,                                                   | Tak                 |
| P1.4          | Dźwięki                                                         | Ustawienie tego pola pozwala<br>zdefiniować sygnały dźwiękowe<br>regulatora.                   | - Wyłączony<br>- Klawiatura<br>- Błędy<br>- Klawiatura i<br>błędy | Klawia-<br>tura     |
| P1.6          | Czułość klawisza<br>"Pomoc"                                     | To ustawienie określa czułość<br>przycisku "Pomoc".                                            | 0 ÷ 100%                                                          | 40%                 |

Menu służy do wyświetlania i ustawiania parametrów użytkownika. Parametry są klasyfikowane w grupy **S1** - ustawienia ogólne, **S2** - ustawienia dla obiegu grzewczego i **S3** - ustawienia źródła zasilania.

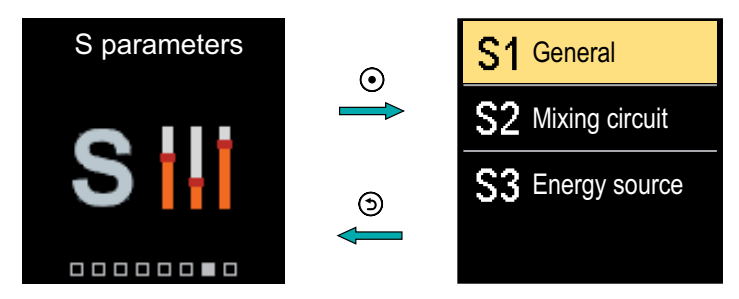

Poruszaj się po menu za pomocą przycisków  $\bigcirc$  i  $\bigoplus$ . Po wybraniu żądanej grupy parametrów za pomocą przycisku  $\odot$  na ekranie pojawi się opis pierwszych parametrów w grupie.

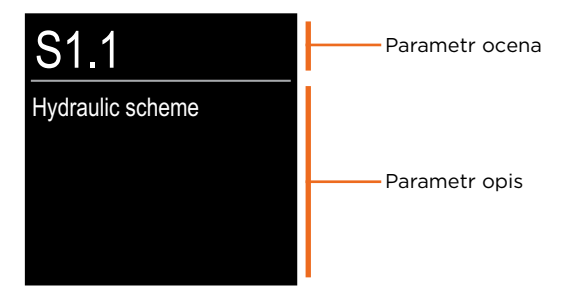

Za pomocą przycisków ⊖ i ⊕ można nawigować po parametrach w wybranej grupie. Wybór parametru, który chcesz zmienić, następuje poprzez naciśnięcie przycisku •. Zostanie otwarty ekran ustawień parametrów.

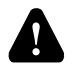

Zmianę parametrów usługi może wykonywać wyłącznie przeszkolony specjalista.

## PARAMETRY USŁUGI S

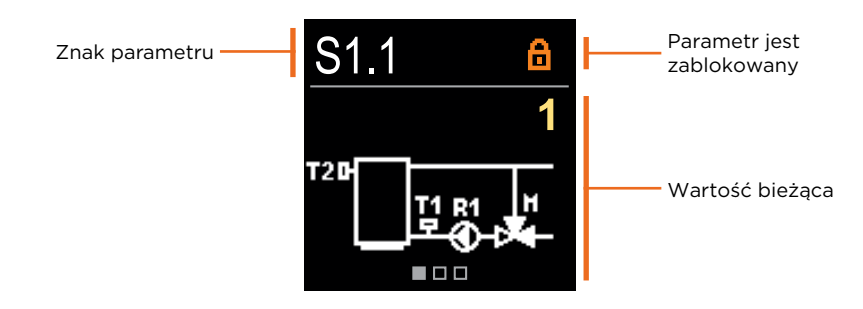

Za pomocą przycisków \ominus i 🕀 można nawigować po parametrach w wybranej grupie. Wybór parametru, który chcesz zmienić, następuje poprzez naciśnięcie przycisku 💽.

Parametry S są zablokowane fabrycznie, dlatego przed ich zmianą należy je odblokować, wprowadzając 4-cyfrowy kod odblokowujący.

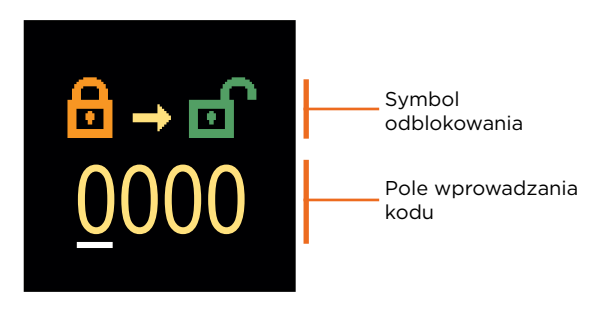

Za pomocą przycisków  $\bigcirc$  i  $\bigoplus$  można zmienić wartość, a za pomocą przycisku  $\bigcirc$  można przejść do następnej pozycji i potwierdzić odblokowanie.

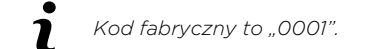

Gdy parametr jest odblokowany, można użyć przycisków  $\bigcirc$  i  $\bigoplus$ , aby ustawić żądaną wartość i nacisnąć przycisk O, aby potwierdzić. Wyjdź z ustawień, naciskając O.

## PL

#### **S1 - USTAWIENIA PODSTAWOWE**

| Para-<br>metr | Nazwa parametru                                             | Opis parametrów                                                                                                    | Zakres<br>ustawienia                                                  | Wartość<br>domyślna     |
|---------------|-------------------------------------------------------------|----------------------------------------------------------------------------------------------------|-----------------------------------------------------------------------|-------------------------|
| S1.1          | Układ<br>hydrauliczny                                       | Wybór układu hydraulicznego.                                                                                                    | 1÷3                                                                   | 1                       |
| S1.2          | Kod do<br>odblokowania<br>ustawień<br>serwisowych           | To ustawienie umożliwia<br>zmianę kodu niezbędnego<br>do odblokowania ustawień<br>serwisowych.<br><b>OSTRZEŻENIE!</b><br>Przechowuj nowy kod w<br>bezpiecznym miejscu. Bez<br>tego kodu nie można zmienić<br>ustawień usługi                                                                         | 0000 ÷ 9999                                                           | 0001                    |
| S1.3          | Kierunek obrotu<br>siłownika                                | Ustawienie kierunku obrotu<br>siłownika - otwarcie zaworu.                                                                                                    | - Lewy<br>- Prawy                                                     | Lewy                    |
| S1.4          | Funkcja<br>antyblokady<br>zaworu<br>mieszającego i<br>pompy | Jeśli żadne wyjście sterujące<br>nie zostanie włączone w<br>określonym przedziale czasu<br>(w ciągu tygodnia lub dnia),<br>zostanie ono automatycznie<br>włączone na 60 sekund.                                                                                                    | - NIE<br>- Tak, co<br>tydzień<br>- Tak,<br>codziennie                 | Nie                     |
| S1.6          | Ustawianie trybu<br>grzania/chłodzenia                      | To ustawienie zapobiega<br>przełączaniu się między<br>grzaniem i chłodzeniem,<br>ograniczając działanie<br>urządzenia wyłącznie do<br>grzania lub chłodzenia.                                                                                                    | - grzanie i<br>chłodzenie<br>- tylko grzanie<br>- tylko<br>chłodzenie | Grzanie i<br>chłodzenie |
| S1.7          | Wybór funkcji<br>wejścia COM/AUX                            | Ustawienie to określa tryb<br>pracy wejścia COM<br>- COM: Wejście komunikacyjne.<br>- AUX (wł.): Aktywuje działanie<br>regulatora w przypadku<br>wykrycia zwarcia na wejściu.<br>- AUX (Chłodzenie): Przełącza<br>tryb pracy regulatora na<br>chłodzenie w przypadku<br>wykrycia zwarcia na wejściu. | - KOM<br>- AUX<br>(Działanie<br>włączone)<br>- AUX<br>(Chłodzenie)    | КОМ                     |
| S1.17         | Czujnik T1<br>kalibrowanie                                  | Korekta zmierzonej<br>temperatury dla czujnika T1.                                                                                                    | -5 ÷ 5 °C                                                             | 0 °C                    |
| S1.18         | Czujnik T2<br>kalibrowanie                                  | Korekta zmierzonej<br>temperatury dla czujnika T2.                                                                                                    | -5 ÷ 5 °C                                                             | 0 °C                    |

PL

#### **S2 - USTAWIENIA OBWODU MIXING**

| Para-<br>metr | Nazwa<br>parametru                                                  | Opis parametrów                                                                                                    | Zakres<br>ustawienia | Wartość<br>domyślna                                      |
|---------------|---------------------------------------------------------------------|----------------------------------------------------------------------------------------------------|----------------------|----------------------------------------------------------|
| S2.1          | Minimalna<br>temperatura<br>zasilania<br>T1 w trybie<br>grzania     | Jeśli ochrona źródła ciepła jest włączona<br>(parametr S3.1=2 lub S3.1=3), ustawienie<br>to określa temperaturę zadaną. T1 wg<br>układu 1, jeżeli zabezpieczenie jest<br>aktywne.<br>Ten parametr określa również dolną<br>granicę temperatury zadanej T1.<br>Temperatura zadana nie może być<br>niższa niż określona przez ten parametr.    | 10 ÷ 70 °C           | Układ 1:<br>50°C<br>Układ 2:<br>20°C<br>Układ 3:<br>20°C |
| S2.2          | Maksymalna<br>temperatura<br>zasilania<br>T1 w trybie<br>grzania    | Jeśli ochrona źródła ciepła jest włączona<br>(parametr S3.1=2 lub S3.1=3), ustawienie<br>to określa temperaturę zadaną. T1<br>wg układów 2 i 3, jeżeli ochrona jest<br>aktywna.<br>Ten parametr określa również górną<br>granicę temperatury zadanej T1.<br>Temperatura zadana nie może być<br>wyższa niż określona przez ten parametr.      | 15 ÷ 90 °C           | Układ 1:<br>70°C<br>Układ 2:<br>40°C<br>Układ 3:<br>40°C |
| S2.3          | Minimalna<br>temperatura<br>zasilania<br>T1 w trybie<br>chłodzenia  | Jeśli ochrona źródła chłodzenia jest<br>włączona (parametr S3.5=1 lub S3.5=3),<br>ustawienie to określa temperaturę<br>zadaną. T1 wg układów 2 i 3, jeżeli<br>ochrona jest aktywna.<br>Ten parametr określa również dolną<br>granicę temperatury zadanej T1.<br>Temperatura zadana nie może być<br>niższa niż określona przez ten parametr.  | 5 ÷ 30 °C            | 16 °C                                                    |
| S2.4          | Maksymalna<br>temperatura<br>zasilania<br>T1 w trybie<br>chłodzenia | Jeśli ochrona źródła chłodzenia jest<br>włączona (parametr S3.5=1 lub S3.5=3),<br>ustawienie to określa temperaturę<br>zadaną T1 zgodnie z układem 1, jeśli<br>ochrona jest aktywna.<br>Ten parametr określa również górną<br>granicę temperatury zadanej T1.<br>Temperatura zadana nie może być<br>wyższa niż określona przez ten parametr. | 10 ÷ 40 °C           | 40 °C                                                    |

# PARAMETRY USŁUGI S

| Para-<br>metr | Nazwa parametru                                                                   | Opis parametrów                                                                                                    | Zakres<br>ustawienia | Wartość<br>domyślna |
|---------------|-----------------------------------------------------------------------------------|----------------------------------------------------------------------------------------------------|----------------------|---------------------|
| S2.7          | Luz zaworu<br>mieszającego<br>(sekundy)                                           | Ustawienie czasu pracy<br>zaworu mieszającego w celu<br>skompensowania luzu między<br>siłownikiem a zespołem zaworu<br>mieszającego, który powstaje przy<br>zmianie kierunku obrotu.                                                                | 0 ÷ 5 sekund         | 1 sekunda           |
| S2.8          | Zawór<br>mieszający P -<br>stały                                                  | Ustawienie intensywności korekcji<br>położenia zaworu mieszającego.<br>Mniejsza wartość oznacza krótsze<br>ruchy, wyższa wartość oznacza<br>dłuższe.                                                                                                | 0,5 ÷ 2,0            | 1                   |
| S2.9          | Zawór<br>mieszający<br>I - stała                                                  | Ustawienie częstotliwości<br>sterowania zaworem mieszającym<br>- jak często pozycja zaworu<br>mieszającego jest regulowana.<br>Mniejsza wartość oznacza niższą<br>częstotliwość, większa wartość<br>oznacza wyższą częstotliwość                    | 0,4 ÷ 2,5            | 1                   |
| S2.10         | Zawór<br>mieszający<br>D - stała                                                  | Czułość zaworu mieszającego<br>na zmiany temperatury w rurze<br>pionowej. Mniejsza wartość<br>oznacza niską czułość, większa<br>wartość oznacza wysoką czułość.                                                                                     | 0,4 ÷ 2,5            | 1                   |
| S2.13         | Pompa<br>obiegowa<br>kotła - czas<br>wzrostu<br>temperatury<br>kotła<br>(sekundy) | Funkcja ta służy do sterowania<br>powrotem do kotła na paliwo<br>stałe. W ustawionym czasie<br>regulator wykrywa wzrost<br>temperatury kotła o 2 °C. W<br>przypadku wykrycia wzrostu<br>temperatury w kotle, regulator<br>uruchamia pompę obiegową. | 30 ÷ 900<br>sekund   | 300 sekund          |

PL

# PL PARAMETRY USŁUGI S

| Para-<br>metr | Nazwa parametru                                                    | Opis parametrów                                                                                                    | Zakres<br>ustawienia  | Wartość<br>domyślna |
|---------------|--------------------------------------------------------------------|----------------------------------------------------------------------------------------------------|-----------------------|---------------------|
| S2.14         | Pompa<br>obiegowa<br>kotła - tryb<br>pracy                         | To ustawienie decyduje o<br>działaniu pompy obiegowej kotła:<br>- Standardowy - oznacza,<br>że pompa pracuje zgodnie z<br>ustawioną minimalną temperaturą<br>układu oraz w przypadku<br>przekroczenia różnicy temperatur<br>pomiędzy kotłem a rurą<br>powrotną.<br>- Stała - oznacza, że pompa<br>pracuje zawsze, gdy temperatura<br>kotła jest wyższa od ustawionej<br>minimalnej temperatury w<br>instalacji. Tryb ten można<br>stosować w przypadku kotłów na<br>pellet, gdy w zasobniku ciepła nie<br>ma żadnego czujnika. | - Standard<br>- Stała | Standard            |
| S2.15         | Pompa<br>obiegowa -<br>opóźnienie<br>wyłączenia<br>(sekundy)       | Ustawienie opóźnionego<br>wyłączenia pompy obiegowej<br>w przypadku braku<br>zapotrzebowania na grzanie.                                                                                                    | 30 ÷ 900<br>sekund    | 300 sekund          |
| S2.16         | Pompa<br>obiegowa<br>kotła - różnica<br>wyłączająca T2-<br>T1 (°C) | Ustawienie to określa różnicę<br>temperatur pomiędzy czujnikami<br>T2 i T1, przy której wyłączana<br>zostaje pompa obiegowa kotła.                                                                                                    | 2,0 ÷ 8,0 °C          | 3,0 °C              |
| S2.19         | Początkowy<br>ruch zaworu z<br>pozycji otwartej<br>(sekundy)       | Ustawienie początkowego czasu<br>trwania ruchu zaworu przy<br>przejściu z pozycji otwartej.<br>Przy tym ustawieniu zawór<br>jest przesuwany do swojego<br>zakresu sterowania, a regulator<br>natychmiast reaguje na<br>uruchomienie systemu.                                                                                                    | 0 ÷ 30<br>sekundy     | 20 s                |

# PARAMETRY USŁUGI S

| Para-<br>metr | Nazwa parametru                                                   | Opis parametrów                                                                                                    | Zakres<br>ustawienia | Wartość<br>domyślna |
|---------------|-------------------------------------------------------------------|----------------------------------------------------------------------------------------------------|----------------------|---------------------|
| S2.20         | Początkowy<br>ruch zaworu<br>z pozycji<br>zamkniętej<br>(sekundy) | Ustawienie początkowego czasu<br>trwania ruchu zaworu przy<br>przejściu z pozycji zamkniętej.<br>Przy tym ustawieniu zawór<br>jest przesuwany do swojego<br>zakresu sterowania, a regulator<br>natychmiast reaguje na<br>uruchomienie systemu. | 0 ÷ 30<br>sekund     | 20 s                |

#### S3 - USTAWIENIA SERWISOWE DLA ŹRÓDŁA ENERGII

| Para-<br>metr | Nazwa parametru          | Opis parametrów                                                                                                    | Zakres<br>ustawienia                                     | Wartość<br>domyślna |
|---------------|--------------------------|----------------------------------------------------------------------------------------------------|----------------------------------------------------------|---------------------|
| S3.1          | Ochrona źródła<br>ciepła | Za pomocą tego ustawienia<br>wybieramy, jakie temperatury<br>graniczne będą brane pod uwagę<br>przy ochronie źródła ciepła.<br>- Brak ochrony.<br>- Tylko ochrona temperatury<br>minimalnej (parametr S3.3).<br>- Tylko ochrona temperatury<br>maksymalnej (parametr S3.4).<br>- Zabezpieczenie temperatury min. i<br>maks. (parametry S3.3 i S3.4). | - Brak<br>ochrony<br>-Tmin<br>- Tmax<br>- Tmin i<br>Tmax | Tmin i<br>Tmax      |
|               |                          | Zabezpieczenie minimalnej<br>temperatury źródła ciepła<br>jest aktywne, jeżeli minimalna<br>temperatura nie zostanie<br>przekroczona. Regulator nie załącza<br>pompy obiegowej i nie steruje<br>zaworem mieszającym. Tryb ochrony<br>maksymalnej temperatury źródła<br>ciepła ustawia się parametrem S3.2                                            |                                                          |                     |

PL

# PL PARAMETRY USŁUGI S

| Para-<br>metr | Nazwa parametru                                                                    | Opis parametrów                                                                                                    | Zakres<br>ustawienia                                                                   | Wartość<br>domyślna                   |
|---------------|------------------------------------------------------------------------------------|----------------------------------------------------------------------------------------------------|----------------------------------------------------------------------------------------|---------------------------------------|
| \$3.2         | Tryb<br>pracy przy<br>przekroczeniu<br>maksymalnej<br>temperatury<br>źródła ciepła | Ustawienie to określa sposób, w<br>jaki regulator chroni źródło ciepła,<br>jeżeli jego temperatura przekroczy<br>wartość maksymalną.<br>- Priorytetowa ochrona źródła<br>ciepła:<br>W przypadku gdy T2 > T2max<br>regulator bezwarunkowo otwiera<br>zawór mieszający. Gdy temperatura<br>źródła ciepła spadnie poniżej T2 <<br>T2max - Parametr S3.5, regulator<br>ponownie załącza normalne<br>sterowanie zaworem mieszającym.<br>- Ograniczona ochrona źródła<br>ciepła:<br>W przypadku gdy T2 > T2max,<br>regulator:<br>- obniża temperaturę zadaną do<br>Tlmin (parametr S2.1), dla układu 1<br>- zwiększa zadaną temperaturę do<br>Tlmax (parametr S2.2), dla układów<br>2, 3<br>- Priorytetowa ochrona systemu<br>grzewczego:<br>Jeżeli T2 > T2max, regulator<br>bezwarunkowo zamyka zawór<br>mieszający. Gdy T2 < T2max -<br>parametr S3.5, regulator ponownie<br>aktywuje normalne sterowanie<br>zaworem mieszającym. | - Ochrona<br>źródła<br>- Ogran-<br>iczona<br>ochrona<br>źródła<br>- Ochrona<br>systemu | Ogran-<br>iczona<br>ochrona<br>źródła |
| S3.3          | Minimalna<br>temperatura<br>czujnika T2 w<br>trybie grzania<br>(°C)                | W trybie grzania ustawiona jest<br>minimalna temperatura czujnika T2.                                                                                                    | 5 ÷ 70 °C                                                                              | 50 °C                                 |
| S3.4          | Minimalna<br>temperatura<br>czujnika T2 w<br>trybie grzania<br>(°C)                | Ustawiono maksymalną temperaturę<br>czujnika T2 w trybie grzania.                                                                                                    | 10 ÷ 100 °C                                                                            | 85 °C                                 |
| S3.5          | Histereza dla<br>ochrony źródła<br>ciepła                                          | Ustawienie histerezy wyłączającej<br>ochronę źródła ciepła.                                                                                                    | 1 ÷ 10 °C                                                                              | 5 °C                                  |

# PARAMETRY USŁUGI S

| Para-<br>metr | Nazwa parametru              | Opis parametrów                                                                                                    | Zakres<br>ustawienia                                     | Wartość<br>domyślna |
|---------------|------------------------------|----------------------------------------------------------------------------------------------------|----------------------------------------------------------|---------------------|
| S3.9          | Ochrona źródła<br>chłodzenia | Za pomocą tego ustawienia<br>wybieramy, jakie temperatury<br>graniczne będą brane pod uwagę<br>przy ochronie źródła chłodzenia.<br>- Brak ochrony.<br>- Tmin: Tylko ochrona temperatury<br>minimalnej (parametr S3.11).<br>- Tmax: Tylko ochrona temperatury<br>maksymalnej (parametr S3.12).<br>- Tmin i Tmax: Ochrona temperatury<br>min. i maks. (parametry S3.11 i S3.12).<br>Tryb ochrony minimalnej<br>temperatury źródła chłodzenia jest<br>ustawiany za pomocą parametru<br>S3.10.<br>Ochrona maksymalnej temperatury<br>źródła chłodzenia jest aktywna<br>w momencie przekroczenia<br>maksymalnej temperatury. Regulator<br>nie załącza pompy obiegowej i nie<br>steruje zaworem mieszającym. | - Brak<br>ochrony<br>-Tmin<br>- Tmax<br>- Tmin i<br>Tmax | Tmin w<br>Tmax      |

PL

# PL PARAMETRY USŁUGI S

| Para-<br>metr | Nazwa parametru                                                                 | Nazwa parametru Opis parametrów                                                                                                    |                                                                                       | Wartość<br>domyślna                   |
|---------------|---------------------------------------------------------------------------------|----------------------------------------------------------------------------------------------------|---------------------------------------------------------------------------------------|---------------------------------------|
| \$3.10        | Tryb pracy przy<br>przekroczeniu<br>min.<br>temperatury<br>źródła<br>chłodzenia | Ustawienie to określa sposób, w jaki<br>regulator chroni źródło chłodzenia,<br>jeżeli jego temperatura spadnie<br>poniżej wartości minimalnej.<br>- Priorytetowa ochrona źródła<br>chłodzenia:<br>W przypadku gdy T2 < T2min<br>regulator bezwarunkowo otwiera<br>zawór mieszający. Gdy T2 > T2min +<br>parametr S3.13, regulator ponownie<br>aktywuje normalne sterowanie<br>zaworem mieszającym.<br>- Ograniczona ochrona źródła<br>ciepła:<br>W przypadku gdy T2 < T2min,<br>regulator:<br>- zwiększa zadaną temperaturę do<br>TImax (parametr S2.4) dla układu 1<br>- obniża temperaturę zadaną do<br>TImin (parametr S2.3), dla układów<br>2 i 3<br>- Priorytetowa ochrona systemu<br>grzewczego:<br>Jeżeli T2 < T2min, regulator<br>bezwarunkowo zamyka zawór<br>mieszający. Gdy T2 >T2min +<br>parametr S3.13, regulator ponownie<br>aktywuje normalne sterowanie<br>zaworem mieszającym. | - Ochrona<br>źródła<br>- Ogranic-<br>zona ochro-<br>na źródła<br>- Ochrona<br>systemu | Ograni-<br>czona<br>ochrona<br>źródła |
| S3.11         | Minimalna<br>temperatura<br>czujnika T2<br>w trybie<br>chłodzenia (°C)          | Ustawiono minimalną temperaturę<br>czujnika T2 w trybie chłodzenia.                                                                                                    | -20 ÷ 20 °C                                                                           | 5 °C                                  |
| S3.12         | Maksymalna<br>temperatura<br>czujnika T2<br>w trybie<br>chłodzenia (°C)         | Ustawiono maksymalną temperaturę<br>czujnika T2 w trybie chłodzenia.                                                                                                    | 10 ÷ 50 °C                                                                            | 30 °C                                 |
| S3.13         | Histereza do<br>ochrony źródła<br>chłodzenia                                    | Ustawienie histerezy wyłączającej<br>ochronę źródła chłodzenia.                                                                                                    | 1 ÷ 10 °C                                                                             | 2 °C                                  |

W menu znajdują się narzędzia umożliwiające przywrócenie ustawień fabrycznych lub zapisanych w regulatorze.

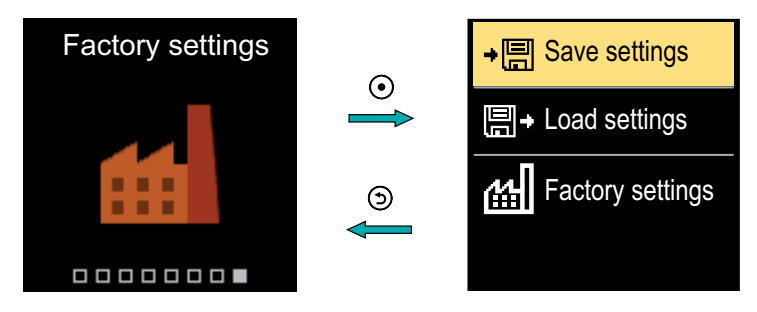

Poruszaj się po menu za pomocą przycisków  $\bigcirc$  i  $\oplus$ .

Kiedy używasz przycisku 💽 aby wybrać polecenie żądania, otworzy się ekran umożliwiający odblokowanie lub potwierdzenie polecenia. Wyjdź z ustawień za pomocą przycisku Э.

| Symbol | Opis                                                                                                    |
|--------|----------------------------------------------------------------------------------------------------|
| ÷⊟     | Zapisz ustawienia użytkownika jako kopię zapasową.                                                                          |
| ₽      | Załaduj ustawienia użytkownika z kopii zapasowej. Jeśli kopia zapasowa<br>nie istnieje, polecenie to nie zostanie wykonane. |
| 떼      | Przywraca wszystkie parametry do wartości domyślnych i ponownie<br>uruchamia początkową konfigurację regulatora.            |

## PL

## SPRZĘGŁO I RĘCZNE PRZEMIESZCZANIE ZAWORU

Naciśnięcie sprzęgła I. aktywuje ręczne przemieszczanie zaworu. Teraz można przesunąć zawór mieszający, obracając przycisk II. Aby powrócić do trybu automatycznego, należy ponownie nacisnąć sprzęgło I. Po wciśnięciu sprzęgła na ekranie pojawi się symbol sprzęgła.

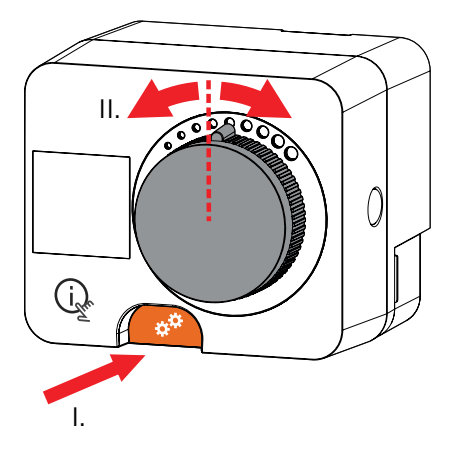

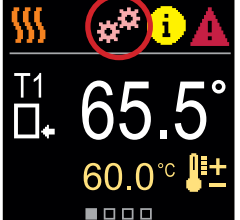

# INSTALACJA REGULATORA

W suchym i ciepłym wnętrzu regulator można zamontować bezpośrednio na zaworze mieszającym, korzystając z dołączonych akcesoriów. Unikać bliskiego sąsiedztwa silnych pól elektromagnetycznych.

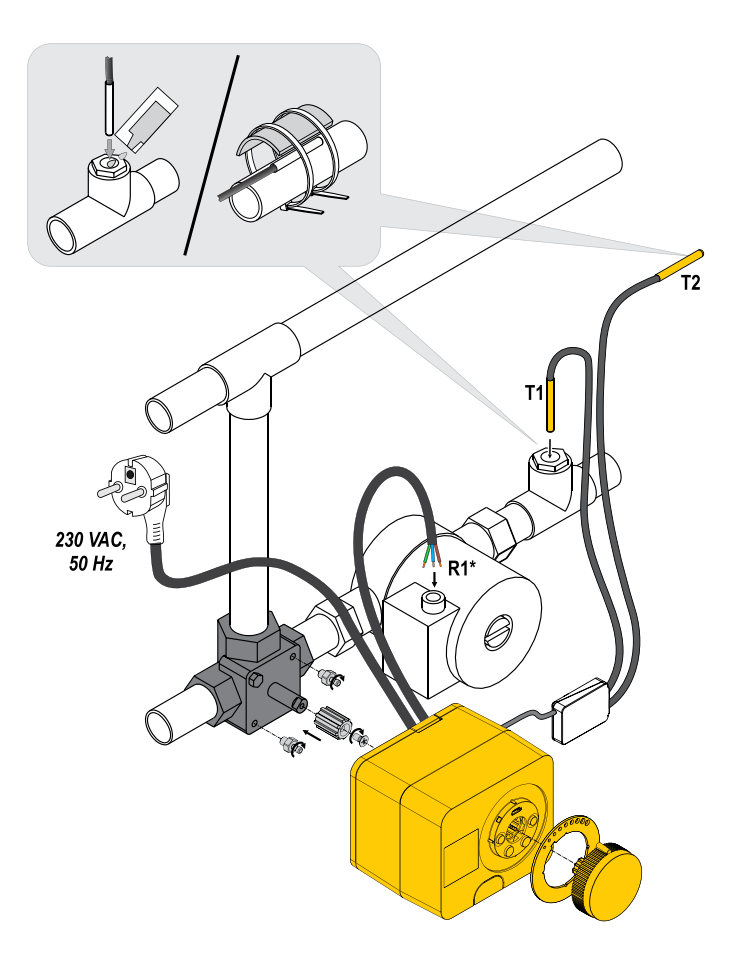

Ð

# PL INSTALACJA REGULATORA

| Układ | Pozycja zaworu<br>mieszającego | Pozycja pierścienia                    |
|-------|--------------------------------|----------------------------------------|
|       |                                | ************************************** |
|       |                                | 000000000                              |
|       |                                | 000000000                              |
|       |                                | · · · · · · · · · · · · · · · · · · ·  |
|       |                                | 00000000                               |
|       |                                | 000000000                              |

## REGULATOR PODŁĄCZENIE ZASILANIA

PL

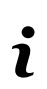

Każdy projekt z wykorzystaniem regulatora SM WR 06 FR musi opierać się na obliczeniach i planach należących wyłącznie do użytkownika i zgodnych z obowiązującymi przepisami. Ilustracje i teksty zawarte w niniejszej instrukcji mają charakter przykładowy i wydawca nie ponosi za nie żadnej odpowiedzialności. Odpowiedzialność wydawcy za nieprofesjonalne, nieprawidłowe lub nieprawdziwe informacje, które mogą skutkować powstaniem szkody, jest wyraźnie wyłączona. Zastrzegamy sobie prawo do błędów technicznych i zmian bez wcześniejszego powiadomienia.

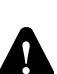

Podłączenie urządzeń sterujących powinno być wykonane przez specjalistę z odpowiednimi kwalifikacjami lub przez uprawnioną organizację. Przed dotknięciem jakiegokolwiek przewodu upewnij się, że główny wyłącznik jest wyłączony. Należy przestrzegać przepisów dotyczących instalacji niskonapięciowych IEC 60364 i VDE 0100, przepisów ustawowych dotyczących zapobiegania wypadkom, przepisów ustawowych dotyczących ochrony środowiska i innych przepisów krajowych.

## PODŁĄCZENIE CZUJNIKÓW TEMPERATURY

Czujniki temperatury podłączone są do wstępnie okablowanej szyny połączeniowej. Regulator umożliwia podłączenie dwóch czujników temperatury Pt1000 (zaciski przyłączeniowe 1 do 4). Funkcja czujnika zależy od układu hydraulicznego.

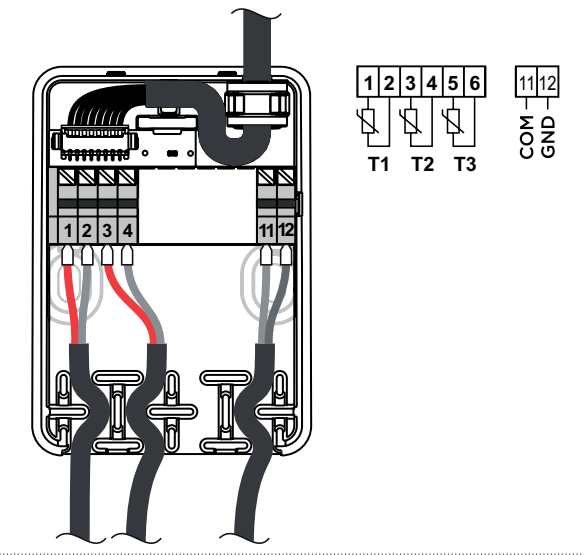

## TRYBY PRACY Z AWARIĄ CZUJNIKA

#### Czujnik T1 nie jest podłączony lub jest uszkodzony.

- Grzanie: Regulator włącza pompę obiegową. W przypadku układu 1 zawór mieszający otwiera się, a w układach 2 i 3 zamyka się.

- Chłodzenie: Regulator wyłącza pompę obiegową.

#### Czujnik T2 nie jest podłączony lub jest uszkodzony.

- Grzanie: Regulator włącza pompę obiegową. Sterowanie zaworem mieszającym działa.

- Chłodzenie: Regulator wyłącza pompę obiegową.

#### Tabela rezystancji dla czujników temperatury Pt-1000

| Temp.<br>[°C] | Opór<br>elektryczny<br>[Ω] | Temp.<br>[°C] | Opór<br>elektryczny<br>[Ω] | Temp.<br>[°C] | Opór<br>elektryczny<br>[Ω] | Temp.<br>[°C] | Opór<br>elektryczny<br>[Ω] |
|---------------|----------------------------|---------------|----------------------------|---------------|----------------------------|---------------|----------------------------|
| -20           | 922                        | 35            | 1136                       | 90            | 1347                       | 145           | 1555                       |
| -15           | 941                        | 40            | 1155                       | 95            | 1366                       | 150           | 1573                       |
| -10           | 961                        | 45            | 1175                       | 100           | 1385                       | 155           | 1592                       |
| -5            | 980                        | 50            | 1194                       | 105           | 1404                       | 160           | 1611                       |
| 0             | 1000                       | 55            | 1213                       | 110           | 1423                       | 165           | 1629                       |
| 5             | 1020                       | 60            | 1232                       | 115           | 1442                       | 170           | 1648                       |
| 10            | 1039                       | 65            | 1252                       | 120           | 1461                       | 175           | 1666                       |
| 15            | 1058                       | 70            | 1271                       | 125           | 1480                       | 180           | 1685                       |
| 20            | 1078                       | 75            | 1290                       | 130           | 1498                       | 185           | 1703                       |
| 25            | 1097                       | 80            | 1309                       | 135           | 1515                       | 190           | 1722                       |
| 30            | 1117                       | 85            | 1328                       | 140           | 1536                       | 195           | 1740                       |

## FUNKCJA AUX NA WEJŚCIU COM

Wejście COM może być również wykorzystane do zewnętrznego sterowania regulatorem.

Opcje sterowania zewnętrznego ustawiane są za pomocą parametru S1.7.

W przypadku wykrycia zwarcia na wejściu COM aktywowane są następujące funkcje: - przełączenie ogrzewania z wyłączonego na włączone, jeśli parametr jest ustawiony na S1.7 = Praca włączona.

- przełączenie z grzania na chłodzenie, jeżeli parametr jest ustawiony na S1.7 = Chłodzenie.

Po włączeniu funkcji AUX na ekranie pojawia się symbol AUX.

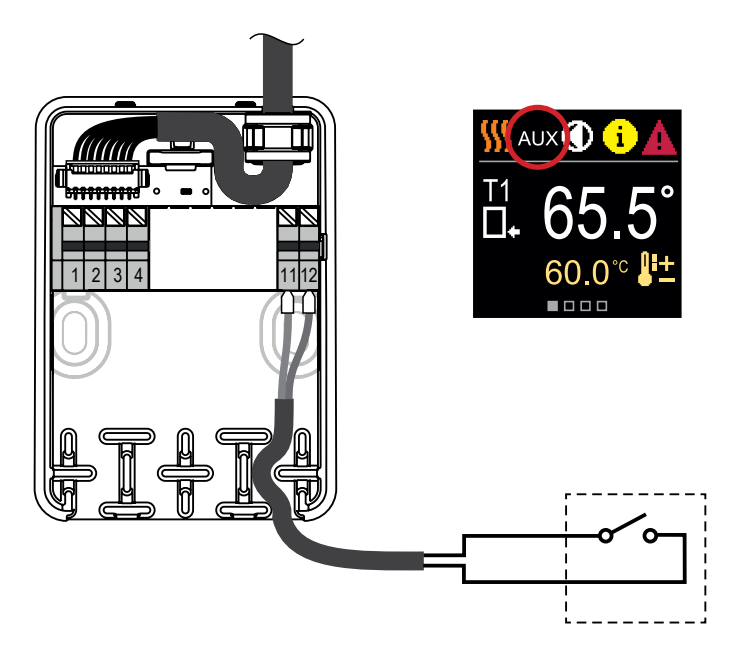

# PL DANE TECHNICZNE

#### Ogólne dane techniczne - regulator

| Wymiary (szer. x wys. x gł.)               | 102 x 84 x 94 mm        |
|--------------------------------------------|-------------------------|
| Waga regulatora                            | ~ 800 g                 |
| Obudowa regulatora                         | PC - termoplastyczna    |
| Napiecie zasilania                         |                         |
| Zużycie własne                             |                         |
| Stopień ochrony                            | IP42 zgodnie z EN 60529 |
| Klasa ochrony                              | I wg EN 60730-1         |
| Dopuszczalna temperatura otoczenia         |                         |
| Dopuszczalna wilgotność względna           | maks. 85% rH przy 25 °C |
| Temperatura przechowywania                 | -20 °C do +65 °C        |
| Dokładność wbudowanego zegara .± 5 min/rok |                         |
| Klasa programu                             | Α                       |
| Przechowywanie danych bez zasilania        | min. 10 lat             |
| Dane techniczne - czujniki                 |                         |
| Czujnik temperatury typu                   | Pt1000                  |
| Rezystancja czujnika                       |                         |
| Zakres temperatur -25 ÷ 150 °C, IP32       |                         |
| Min. przekrój przewodu dla czujników       |                         |
| Maksymalna długość przewodów czujnika      | maks. 10 m              |

# UKŁADY HYDRAULICZNE

**OSTRZEŻENIE!** Schematy montażowe przedstawiają zasadę działania i nie uwzględniają wszystkich elementów pomocniczych i zabezpieczających! Podczas montażu należy przestrzegać obowiązujących przepisów!

#### **UKŁAD 1 - RURA POWROTNA - GRZANIE**

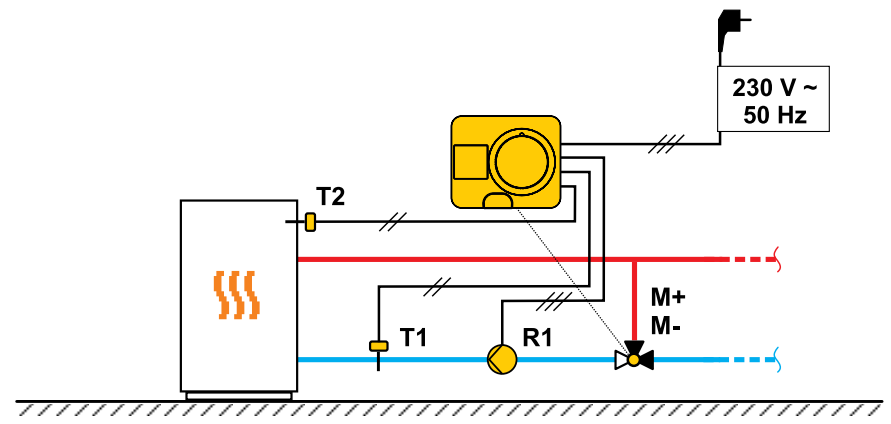

#### SCHEMAT 1 - RURA POWROTNA - CHŁODZENIE

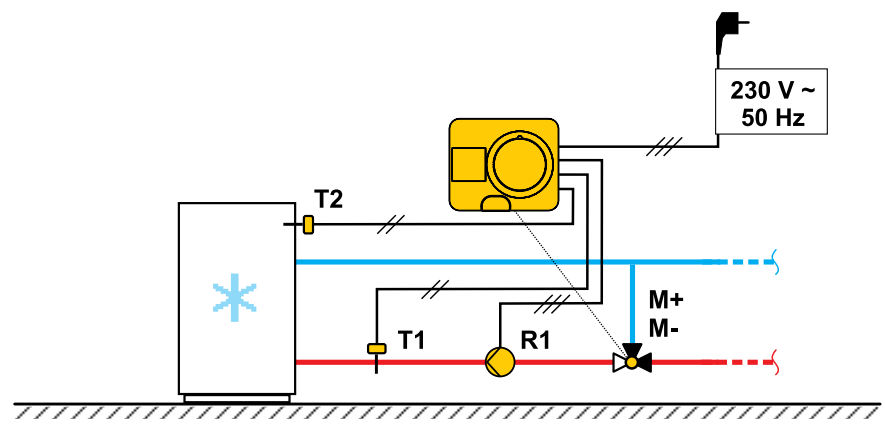

Instrukcja obsługi 🏖

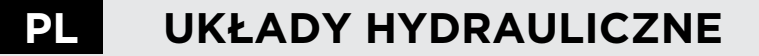

#### **UKŁAD 2 - ZASILANIE - GRZANIE**

**UKŁAD 2 - ZASILANIE - CHŁODZENIE** 

# UKŁAD 3 - STEROWANIE ZASILANIEM POPRZEZ OGRANICZENIE TEMPERATURY RURY POWROTNEJ - GRZANIE

UKŁAD 3 - STEROWANIE ZASILANIEM POPRZEZ OGRANICZENIE TEMPERATURY POWROTU - CHŁODZENIE

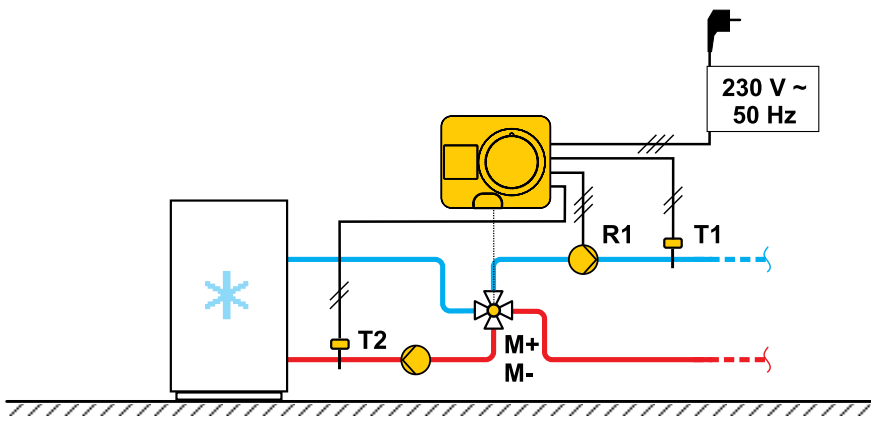

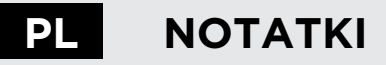

# NOTATKI PL

PL

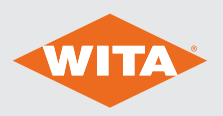

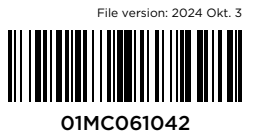

©2024 Zastrzegamy sobie prawo do błędów, zmian i wprowadzania ulepszeń bez wcześniejszego powiadomienia.